### How to Register for Bright Start

**New Families ONLY** 

# 1. Navigate To:

https://www.myprocare.com/Default/Index?aWtuPTUwODA1Mjk5MzAmc2NoSWQ9MQ==

#### Enter your email address

#### **PROBLEMS?**

If you have previously attended a school, daycare, or afterschool program that uses ProCare, you will get an error message here, and will need to contact Lyndsay @ <u>brightstartadm@gmail.com</u>.

#### $\mathbf{SUCCESS} \rightarrow \mathsf{Check}$ your email

and enter the confirmation code.

|           | A MyProcare Login                      |
|-----------|----------------------------------------|
|           |                                        |
|           |                                        |
|           |                                        |
|           | Confirmation email sent to             |
|           | br-ight-st-art-te-ch@gmail.com         |
| Enter you | ur confirmation number below.          |
| Confi     | irmation Number                        |
|           | Didn't receive the confirmation email? |
|           | GO                                     |
|           |                                        |
|           | Not your email address?                |
|           | Change Email Address                   |
|           |                                        |
|           |                                        |

### 2. Complete

### the Form

#### There are 4 Steps in the form:

- 1. Account Info
- 2. Children Info
- 3. Emergency Contacts
- 4. Review & Submit

Please have the following **\***Required information available:

- Name, Address, Phone\*
- Child's Name, Date of Birth, and Grade
- Your tentative schedule (minimum) that you anticipate having.\*
  - You will be able to update this prior to the school year starting.
- The name and phone number of any emergency contacts for your child/ren\* (For example, Relatives, Neighbors, Nanny, etc)

#### First, tell us about you

| First Name*                                               | M.I.    | Last Name* | Gender |     | Date of Birth |   |
|-----------------------------------------------------------|---------|------------|--------|-----|---------------|---|
|                                                           |         |            | Unknow | n 🔻 | mm/dd/yyyy    | Ċ |
| CHANGE IMAGE                                              |         |            |        |     |               |   |
| ADDRESS Address Line 1 Address Line 2                     |         |            |        |     |               |   |
| ADDRESS Address Line 1 Address Line 2 City                |         | State Zip  | Code   |     |               |   |
| Address Line 1 Address Line 2 City                        |         | State Zip  | Code   |     |               |   |
| Address Line 1 Address Line 2 City Physical Physical      | Mailing | State Zip  | Code   |     |               |   |
| Address Line 1 Address Line 2 City Physical Physical Type | Mailing | State Zip  | Code   |     |               |   |

Bright Start Afterschool

#### Next, tell us about your child/ren

Please Note:

The orange + button allows you to add a second (and third) child to your account.

|                                                                                                    |                         | - ongrit star                                            |                                                                                                    |                                                        |                                                            |                                        |
|----------------------------------------------------------------------------------------------------|-------------------------|----------------------------------------------------------|----------------------------------------------------------------------------------------------------|--------------------------------------------------------|------------------------------------------------------------|----------------------------------------|
|                                                                                                    | ACCOUNT<br>INFO         | CHILDREN                                                 | CONTACTS                                                                                                    | REVIEW &<br>SUBMIT                                     |                                                            |                                        |
|                                                                                                    |                         |                                                          |                                                                                                    |                                                        |                                                            |                                        |
|                                                                                                    |                         |                                                          |                                                                                                    |                                                        |                                                            |                                        |
| Child Info                                                                                                    |                         |                                                          |                                                                                                    |                                                        | * Indicates F                                              | equired Field                          |
| First Name*                                                                                                    | M.I. L                  | ast Name*                                                | Gende                                                                                                    | er                                                     | Date of Birth (or due                                      | date)                                  |
| kidfirst987                                                                                                    |                         | kidlast987                                               | Unk                                                                                                    | nown 🔻                                                 | mm/dd/yyyy                                                 |                                        |
| Current Image                                                                                                    |                         |                                                          |                                                                                                    |                                                        |                                                            |                                        |
| <b>é</b>                                                                                                    |                         |                                                          |                                                                                                    |                                                        |                                                            |                                        |
| CHANGE IMAGE                                                                                                    |                         |                                                          |                                                                                                    |                                                        |                                                            |                                        |
|                                                                                                    |                         |                                                          |                                                                                                    |                                                        |                                                            |                                        |
|                                                                                                    |                         |                                                          |                                                                                                    |                                                        |                                                            |                                        |
| CHILD QUESTIONS                                                                                                    |                         |                                                          |                                                                                                    |                                                        |                                                            |                                        |
| Ear the '22/'22 School Vote                                                                                                    | rado will your child b  | a attending? *                                           | What school will us                                                                                                    | ur child he attend                                     | ling for '22/'222 *                                        |                                        |
| Kindergarten                                                                                                    | grade will your child b | e errennnig: -                                           | Bishop Schonl                                                                                                    | ar cillio de acterio                                   | ing for 22/25: -                                           |                                        |
| 1st Grade                                                                                                    |                         |                                                          | Another School                                                                                                    |                                                        |                                                            |                                        |
| 2nd Grade                                                                                                    |                         |                                                          | This question is require                                                                                                    | d                                                      |                                                            |                                        |
| 2rd Grada                                                                                                    |                         |                                                          | 6 Tomas                                                                                                    |                                                        |                                                            |                                        |
| 🗌 áth Grade                                                                                                    |                         |                                                          |                                                                                                    |                                                        |                                                            |                                        |
| Sth Grade                                                                                                    |                         |                                                          |                                                                                                    |                                                        |                                                            |                                        |
| This question is required                                                                                                    |                         |                                                          |                                                                                                    |                                                        |                                                            |                                        |
|                                                                                                    |                         |                                                          |                                                                                                    |                                                        |                                                            |                                        |
|                                                                                                    |                         |                                                          | Million In contract of the                                                                                                    | ed departure tim                                       | o on MONDAYS (start time                                   |                                        |
| Are you considered to be in a Buff                                                                                                    | ter zone by the Distric |                                                          | "NA" if NOT Area                                                                                                    |                                                        | e on monipars (start time                                  | 2:30) or                               |
| Are you considered to be in a Buff Yes - We are in a buffer zone.                                                                                                    | fer zone by the Distric |                                                          | "NA" if NOT Attendi                                                                                                    | ng? *                                                  | e on monipars (start time                                  | 2:30) or                               |
| Are you considered to be in a Buff Yes - We are in a buffer zone. No, we are not.                                                                                                    | er zone by the Distric  |                                                          | "NA" if NOT Attendi                                                                                                    | ng? *                                                  | e on monoxis (start time                                   | 2:30) or                               |
| Are you considered to be in a Buff Yes - We are in a buffer zone. No, we are not. Oths question is required                                                                                                    | er zone by the Distric  |                                                          | "NA" if NOT Attendi                                                                                                    | ng? *                                                  | e on monovris (start time                                  | 2:30) or                               |
| Are you considered to be in a Buff<br>Yes - We are in a buffer zone.<br>No, we are not.<br>This question is required<br>What is your expected departure :<br>"NA" if NOT Attending? *                                                                                                    | time on TUESDAYS (st    | art time 1:00) or                                        | What is your expect                                                                                                    | ng?* <sup>'</sup><br>ed departure tim<br>ng?*          | e on WEDNESDAYS (start ti                                  | 2:30) or                               |
| Are you considered to be in a Buff<br>Yes - We are in a buffer zone.<br>No, we are not.<br>This question is required<br>What is your expected departure in<br>NA' if NOT Attending? *                                                                                                    | time on TUESDAYS (st    | art time 1:00) or                                        | What is your expect                                                                                                    | ng? * <sup>'</sup><br>ed departure tim<br>ng? *        | e on WEDNESDAYS (start ti                                  | 2:30) or<br>me 2:30) or                |
| Are you considered to be in a Buff<br>Yes - We are in a buffer zone.<br>No, we are not.<br>This question is required<br>What is your expected departure to<br>NA' if NOT Attending? *                                                                                                    | time on TUESDAYS (st    | art time 1:00) or                                        | What is your expect                                                                                                    | ng? * '<br>ed departure tim<br>ng? *                   | e on WEDNESDAYS (start ti                                  | 2:30) or<br>me 2:30) or                |
| Are you considered to be in a Buff Yes -We are in a buffer zone. No. We are no. No. We are no. No. We are no. No. We are no. No. We are no. No. We are no. No. Yes are not sense the departure of NO. No. Yes are not sense the departure of NO. | time on TUESDAYS (st    | art time 1:00) or                                        | What is your expect "NA" if NOT Attendi What is your expect "NA" if NOT Attendi What is your expect (%) NOT Attendi                                  | ed departure tim<br>ng? *<br>ed departure tim          | e on WEDNESDAYS (start ti<br>e on FRIDAYS (start time 2:   | 2:30) or<br>me 2:30) or<br>30) or "NA" |
| Are you considered to be in a Buff<br>Ves - We are in a buffer zone.<br>No, we are not.<br>More quetter in required<br>What is your expected departure :<br>"NA" if NOT Attending? *<br>What is your expected departure :<br>"NA" if NOT Attending? *                                                                                                    | time on TUESDAYS (st    | art time 1:00) or<br>start time 2:30) or                 | What is your expect<br>"NA" if NOT Attendi<br>What is your expect<br>"NA" if NOT Attendi<br>What is your expect                                      | ed departure tim<br>ng? *<br>ed departure tim          | e on WEDNESDAYS (start time<br>e on FRIDAYS (start time 2: | 2:30) or<br>me 2:30) or<br>30) or "NA" |
| Are you considered to be in a Buff<br>Yes - We are in a buffer zone.<br>No, we are not<br>Man is your expected departure to<br>NA if NOT Attending?<br>What is your expected departure to<br>NA' if NOT Attending?                                                                                                    | time on TUESDAYS (st    | art time 1:00) or<br>start time 2:30) or                 | What is your expect "NA" If NOT Attendi What is your expect NA" If NOT Attendi What is your expect If NOT Attending?"                                | ed departure tim<br>ng? *<br>ed departure tim          | e on WEDNESDAYS (start time                                | 2:30) or<br>me 2:30) or<br>30) or "NA" |
| Are you considered to be in a Buff<br>Yes - We are in a buffer zone.<br>No, we are not<br>No, we are not<br>What is your expected departure '<br>NA' if NOT Attending? *<br>What is your expected departure '<br>'NA' if NOT Attending? *                                                                                                    | time on TUESDAYS (st    | art time 1:00) or<br>start time 2:30) or                 | What is your expect "NA" I NOT Attended What is your expect "NA" I NOT Attended What is your expect I NOT Attending?"                                | ng? *<br>ed departure tim<br>ng? *<br>ed departure tim | e en WEDNESDAYS (start ti<br>e en FRIDAYS (start time 2:   | 2:30) or<br>me 2:30) or<br>30) or "NA" |
| Are you considered to be in a Buff Yes - We are in a buffer zone. No, we are no No, we are no No, we | time on TUESDAYS (st    | art time 1.80) or<br>start time 2.30) or                 | What is your expect NA" if NOT Attend What is your expect NA" if NOT Attend What is your expect If NOT Attending?*                                   | ng? *<br>ed departure tim<br>ng? *<br>ed departure tim | e on WEDNESDAYS (start time                                | 2:30) or<br>me 2:30) or<br>30) or "NA" |
| Are you considered to be in a Buff<br>Yes - We are in a buffer zone.<br>No, we are not.<br>No, we are not.<br>Mar is your expected departure of<br>"NA" if NOT Attending? *<br>What is your expected departure to<br>"NA" if NOT Attending? *                                                                                                    | time on TUESDAYS (st    | art time 1.90) or<br>start time 2.30) or<br>the Save & A | What is your expect<br>"NA" if NOT Attend<br>What is your expect<br>"NA" if NOT Attend<br>What is your expect<br>if NOT Attending?"<br>dd Next Child | ng? *<br>ed departure tim<br>ng? *<br>ed departure tim | e on WEDNESDAYS (start ti<br>e on FRIDAYS (start time 2:   | 2:30) or<br>me 2:30) or<br>30) or "NA" |
| Are you considered to be in a Buff<br>Yes - We are in a buffer zone.<br>No, wa are not<br>The question is request<br>What is your expected departure in<br>NA" If NOT Attending? *                                                                                                    | time on TUESDAYS (st    | art time 1:00) or<br>start time 2:30) or                 | What is your expect<br>"NA" If NOT Attending<br>What is your expect<br>"NA" If NOT Attending?"<br>What is your expect<br>If NOT Attending?"          | ng? *<br>ed departure tim<br>ng? *<br>ed departure tim | e en WEDNESDAYS (start ti<br>e en FRIDAYS (start time 2:   | 2:30) or<br>me 2:30) or<br>30) or "NA" |

#### Next, please provide emergency & authorized contacts

At a minimum, please add your relationship and that of any other parent/guardian of the child!

|                                                                                                    | 100001017                                                                                          | CUU 0000                                                    | FUEDCENCY           | DENIEN A                        |                                                                                            |
|----------------------------------------------------------------------------------------------------|----------------------------------------------------------------------------------------------------|-------------------------------------------------------------|---------------------|---------------------------------|--------------------------------------------------------------------------------------------|
|                                                                                                    | INFO                                                                                               | INFO                                                        | CONTACTS            | SUBMIT                          |                                                                                            |
|                                                                                                    |                                                                                                    |                                                             |                     |                                 |                                                                                            |
| FIRST CONTACT PERSON (YOU                                                                                                    | RSELF)                                                                                             |                                                             |                     |                                 |                                                                                            |
| Choose how you are relate         • The child lives with y         • You are an emergenc         • You are an authorize         .To add additional people (         3. When finished, choose SAV | ed to each child (be<br>ou.<br>y contact.<br>d pickup.<br>spouse, relative, ni<br>VE & GO TO REVIE | elow) and select "Yes" if<br>eighbor, doctor) choose<br>W.  | e Save & Add Next ( | Contact.                        |                                                                                            |
|                                                                                                    |                                                                                                    |                                                             |                     |                                 |                                                                                            |
| Contact Info                                                                                                    |                                                                                                    |                                                             |                     |                                 | * Indicates Required Fit                                                                   |
| Contact Info                                                                                                    | M.I.                                                                                               | Last Name*                                                  | Geno                | ler                             | * Indicates Required Fir                                                                   |
| Contact Info First Name* Jen-test                                                                                                    | M.I.                                                                                               | Last Name*<br>How-test                                      | Genc<br>Uni         | ler<br>Known                    | * Indicates Required Fit Date of Birth mm/dd/yyyy                                          |
| Contact Info  First Name* Jen-test  ReLATIONSHIP TO CHILDREN  kidfirst987 kidlast98:                                                                                                    | M.I.                                                                                               | Last Name*<br>How-test                                      | Genc<br>Un          | ter<br>known                    | *Indicates Required Fit                                                                    |
| Contact Info  First Name* Jen-test  ReLATIONSHIP TO CHILDREN  kidfirst987 kidlast98:                                                                                                    | M.I.<br>Relationshi                                                                                | Last Name*<br>How-test<br>p Type<br>tionship                | Gene<br>Un<br>T     | ler<br>known V<br>ves With      | *Indicates Required Fit<br>Date of Birth<br>mm/dd/yyyy<br>Emergency<br>Pickup<br>NO        |
| Contact Info First Name Jen-test RELATIONSHIP TO CHILDREN kidfirst987 kidlast98:                                                                                                    | M.I.                                                                                               | Last Name*<br>How-test<br>p Type<br>tionship<br>Save & Ad   | Gent<br>Un<br>T     | ler<br>known V<br>ves With<br>t | * Indicates Required Fie<br>Date of Birth<br>mm/dd/yyyy<br>Emergency<br>NO<br>Pickup<br>NO |
| Contact Info First Name* Jen-test ReLATIONSHIP TO CHILDREN kidfirst987 kidlast98:                                                                                                    | M.I.<br>Relationshi<br>Select relat                                                                | Last Name*<br>How-test<br>p Type<br>tionship<br>C Save & Ad | Genc<br>Un<br>Un    | ler<br>known<br>ves With<br>t   | Indicates Required Fie  Date of Birth  mm/dd/yyyy  Emergency Pickup  Ro Pickup Ro          |

#### Finally, please review and submit your info:

Please double check that all the information is correct, and then click "Submit" at the bottom.

You will receive an email confirmation of your submission.

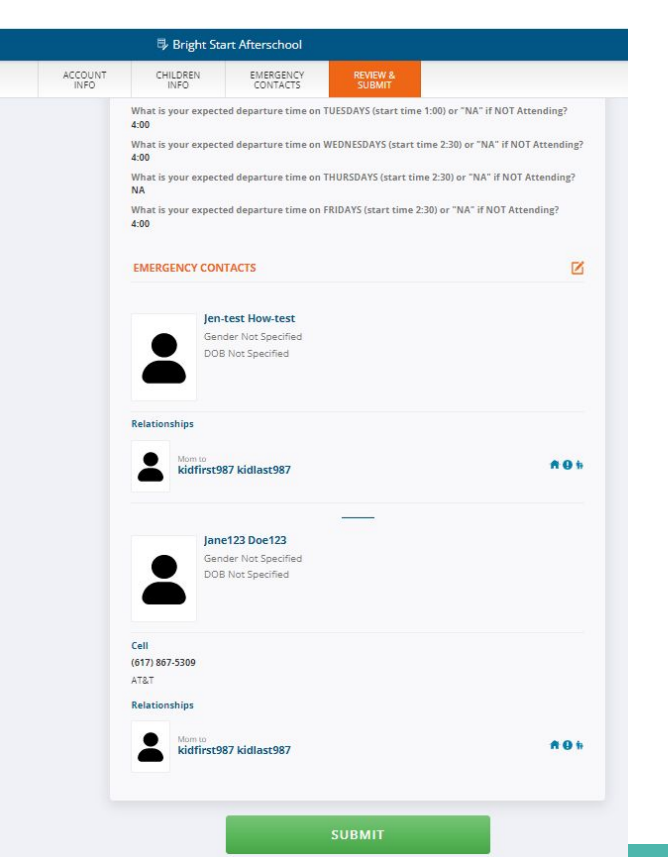

# Questions ??

Please email Lyndsay, Program Director brightstartadm@gmail.com